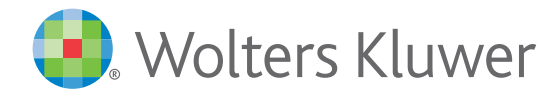

# **UpToDate MobileComplete**<sup>™</sup> を 貴施設でご利用いただけます

iOS®版UpToDateアプリ

ningitis

the therapy vary depending upon the etiologic agent. Dexamethasone appears to nie enorogie egenie newanienie entreare in be most beneficial in reducing hearing loss in children with Hib meningitis [13].

ethasons for child caused by other organis

- Dexa

at dose of antib

sfit if given ough this

pneumococcus [14 48

Timingministered befor Android®版UpToDateアプリ

#### Mobile App<sup>™</sup>は、UpToDate モバイルアプリの オフライン版です。インターネットへ接続できない環境でも、 エビデンスに基づいた推奨治療法を入手できます。

### Experts continue to debate the efficacy of **MobileComplete** インストールは簡単です\*:

- 端末をWi-Fi環境へ接続して **UpToDate** アプリを開く
- ホーム画面で「ダウンロード」 を選択する
- 「トピック」または「トピック/ グラフィック」を選択して、 端末にインストールする

| UpToDate の機能                                                                                              | モバイルブラウザ                                                                                                    | UpToDate モバイルアプリ                                                                                                    | MobileComplete |
|----------------------------------------------------------------------------------------------------|----------------------------------------------------------------------------------------------------|----------------------------------------------------------------------------------------------------|----------------|
| アクセス環境                                                                                                    | Wi-Fi 又は4G/5G                                                                                                    | Wi-Fi又は4G/5G                                                                                                    | オフライン          |
| 11,600件以上の医師向けトピック、<br>9,500件以上の格付けされた推奨治療法、<br>6,300件以上の医薬品情報など、<br>UpToDateの臨床コンテンツをすべて利用可 <sup>+</sup> |                                                                                                    |                                                                                                    | <b>s</b>       |
| iPhone や iPadの画面に最適化されたインターフェイス                                                                           | <ul> <li>Image: A second second s</li></ul> | $\checkmark$                                                                                                    | $\checkmark$   |
| CME (生涯教育単位)の取得と交換                                                                                        | $\checkmark$                                                                                                    | $\checkmark$                                                                                                    | $\checkmark$   |
| ログイン状態の保持 (毎回のログインが不要)                                                                                    |                                                                                                    | <ul> <li>Image: A second second s</li></ul> | $\checkmark$   |
| モバイル画面でも利用しやすい医療計算ツール                                                                                     |                                                                                                    | $\checkmark$                                                                                                    | $\checkmark$   |
| 日本語を含む10カ国語でコンテンツを検索                                                                                      | <ul> <li>Image: A second second s</li></ul> | $\checkmark$                                                                                                    | $\checkmark$   |
| Wi-Fiや電波が届かない場所で使用可能                                                                                      |                                                                                                    |                                                                                                    | <b>√</b>       |

\*コンテンツのダウンロードにはWi-Fi接続が必要です。 <sup>†</sup>UpToDate Pathwaysを除く

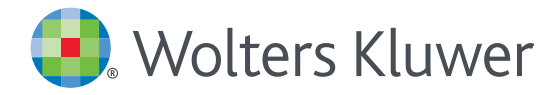

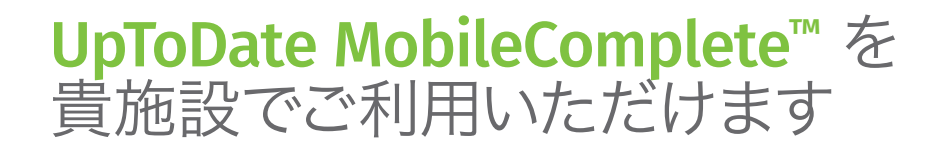

#### モバイルアクセス

ユーザー登録後は最大2台のモバイル端末にUpToDateモバイルアプリをインストールすることができます:

- 1. スマートフォンやタブレットのアプリストアで「UpToDate」と検索し、アプリ (無料) をインストールします。
- 2. アプリを開くと、ログイン画面が表示されます。
- 3. 登録したユーザー名とパスワードでログインします。 アプリがユーザー名とパスワードを記憶するので、ログインが必要なのは初回のみです。

#### 施設外からのアクセス

- モバイルアプリに加えて、施設外のインターネットに接続したあらゆるコンピューターから UpToDateをご利用いただけます。
- www.uptodate.comにアクセスし、画面右上の「ログイン」ボタンをクリックします。
   ユーザー名とパスワードを入力すると検索ページが開きます。

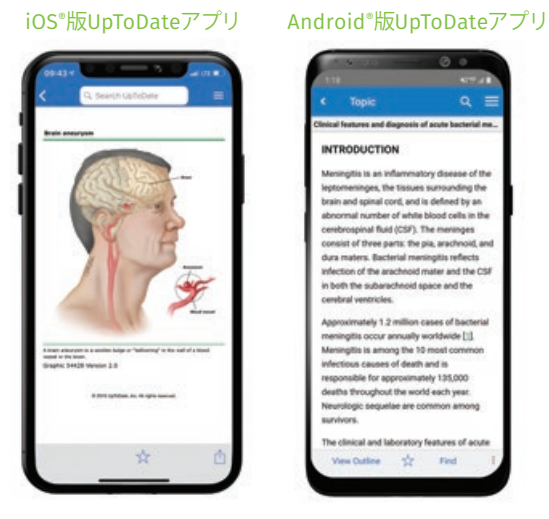

#### アクセス権の保持

- ・モバイルアプリや施設外でUpToDateに継続的にアクセスするためには、90日ごとに「再認証」という所属機関への 在籍確認が必要です。
- ・再認証は、施設内のインターネットに接続したコンピューターから www.uptodate.com にアクセスして、 ご自身のユーザー名とパスワードでログインするだけで完了します。

注意:最終ログインから80日経過した時点でアプリ内およびメールにて、再認証についてのお知らせが配信されます。90日目に再度お知らせが配信されます。 90日目に再認証をしなかった場合、アカウントは無くなりませんが、モバイルアクセスとリモートアクセスが無効になります。再度アクセスを有効にしたい場合、 施設内のインターネットに接続したコンピューターからUpToDateにアクセスし、ログインを行って下さい。

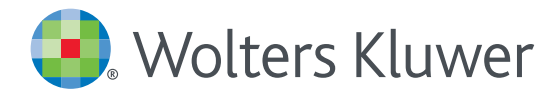

## UpToDate MobileComplete<sup>™</sup> 設定方法について

- 1. 携帯端末をWi-Fiに接続してアプリを開きます。
- 2. ホーム画面で「ダウンロード」をタップすると 自動的に全てのコンテンツのダウンロードが始まります。

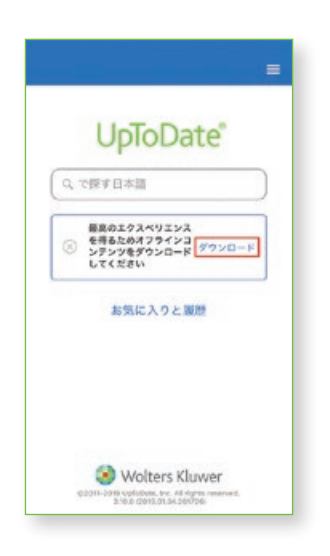

4. Wi-Fi環境にもよりますが、 ダウンロードは10分前後で完了します。

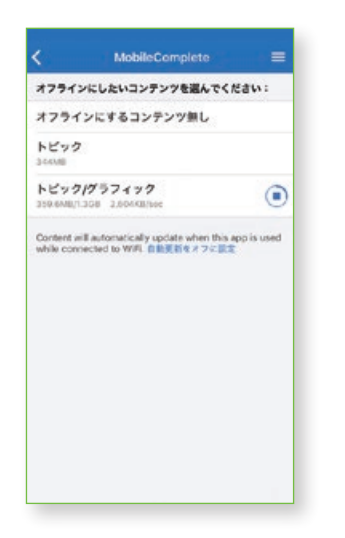

 まなタップして「オフラインコンテンツ」の「設定」を タップすると、ダウンロード対象を選択できます。 端末に必要な空き容量が表示されます。

|          |                         | <           | MobileComplete  | =   |
|----------|-------------------------|-------------|-----------------|-----|
|          | Home                    | オフライ3       | にしたいコンテンツを選んでくた | au: |
| 1        | コンテンツ                   | オフライ        | ンにするコンテンツ無し     | 0   |
| 0.754    | 計算ツール                   | トピック        |                 |     |
|          | Drug Interactions       | トピックリグラフィック |                 |     |
|          | UpToDate Pathways       | 1.200       |                 |     |
|          | お気に入りと履歴                |             |                 |     |
|          | 100E                    |             |                 |     |
|          | オフラインコンテンツ 💽            |             |                 |     |
|          | Help                    |             |                 |     |
|          | アプリに倒するフィードバックを<br>送信する |             |                 |     |
|          | ログアウト                   |             |                 |     |
| 62011-20 |                         |             |                 |     |

5. ダウンロードが完了した画面です。 Wi-Fi環境下でアプリをご利用いただくと、 ダウンロード済みコンテンツは自動的に更新されます。

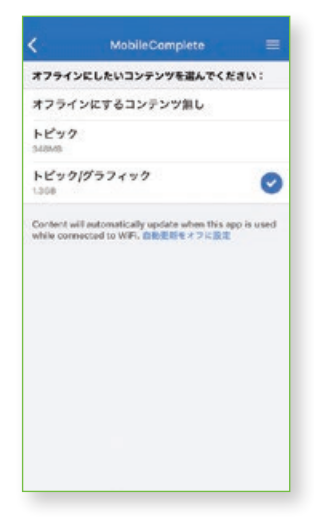

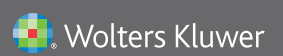

Wolters Kluwer | 230 Third Avenue, Waltham, MA 02451-2222 USA tel 03-5427-1930 | fax 03-3451-2025 | CEJapan@wolterskluwer.com 詳細はwww.uptodate.com/ja をご覧ください。 トレーニングサポートについてのご相談: CEJapan@wolterskluwer.com

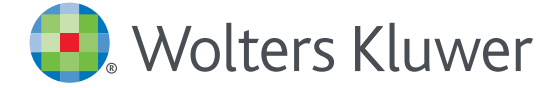

### スマートフォンのご利用について

※事前にアカウント登録し、「Username」「Password」取得が必要です ブラウザとアプリからの二通りのアクセス方法があります

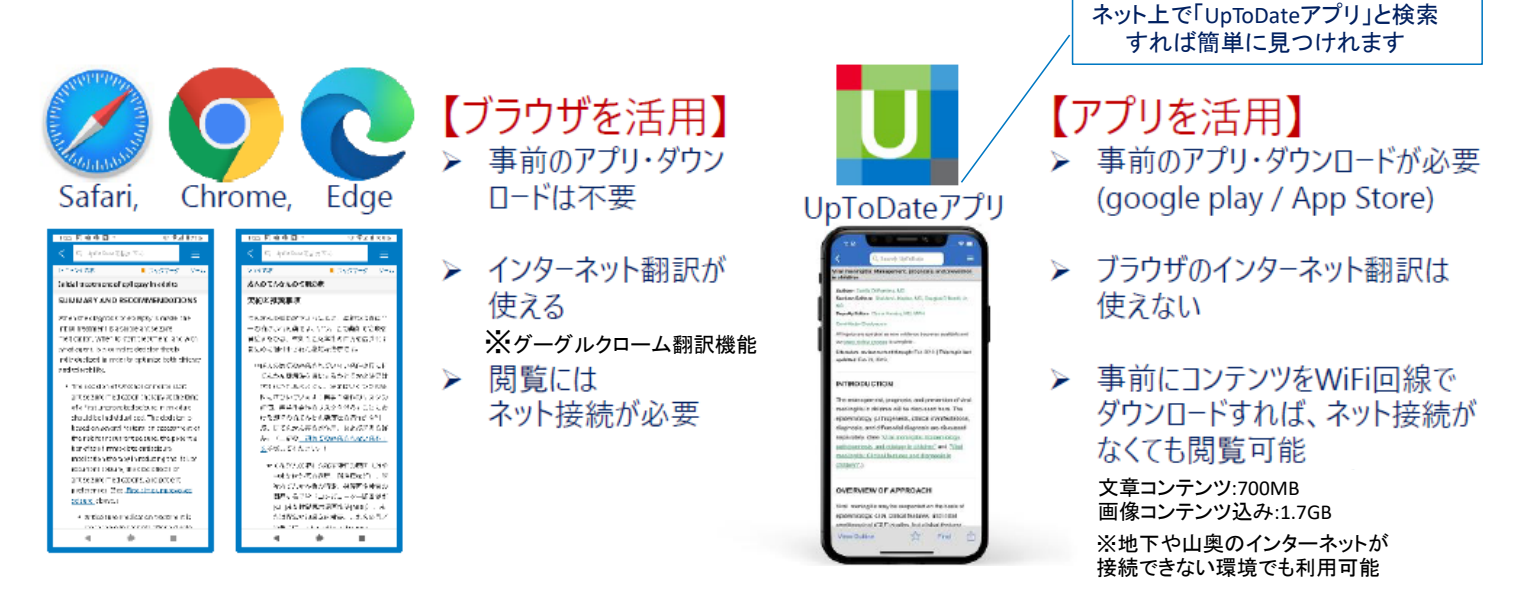

### スマートフォン【アプリからのご利用で音声検索できます!】 ※下記はスマートフォンの画像です。

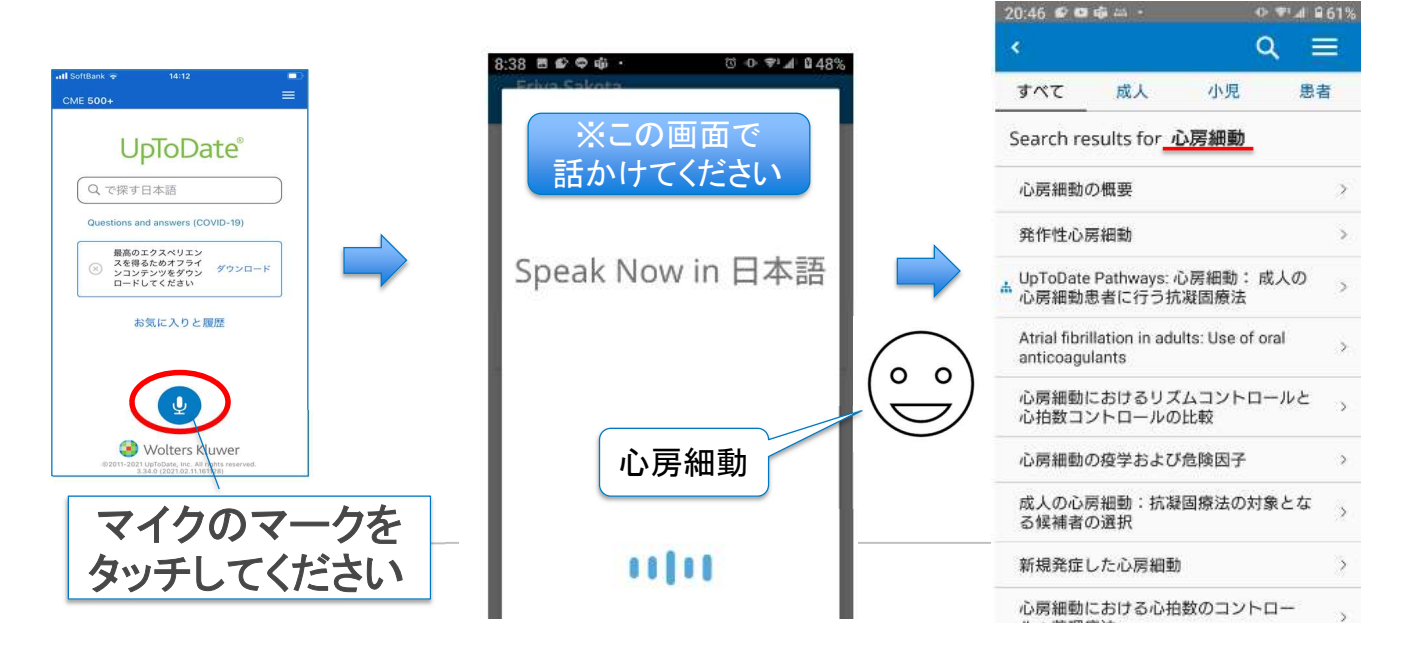

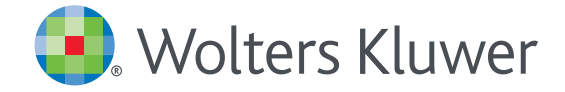

## UpToDate<sup>®</sup> Anywhere の継続利用には 90日ごとの再認証が必要です

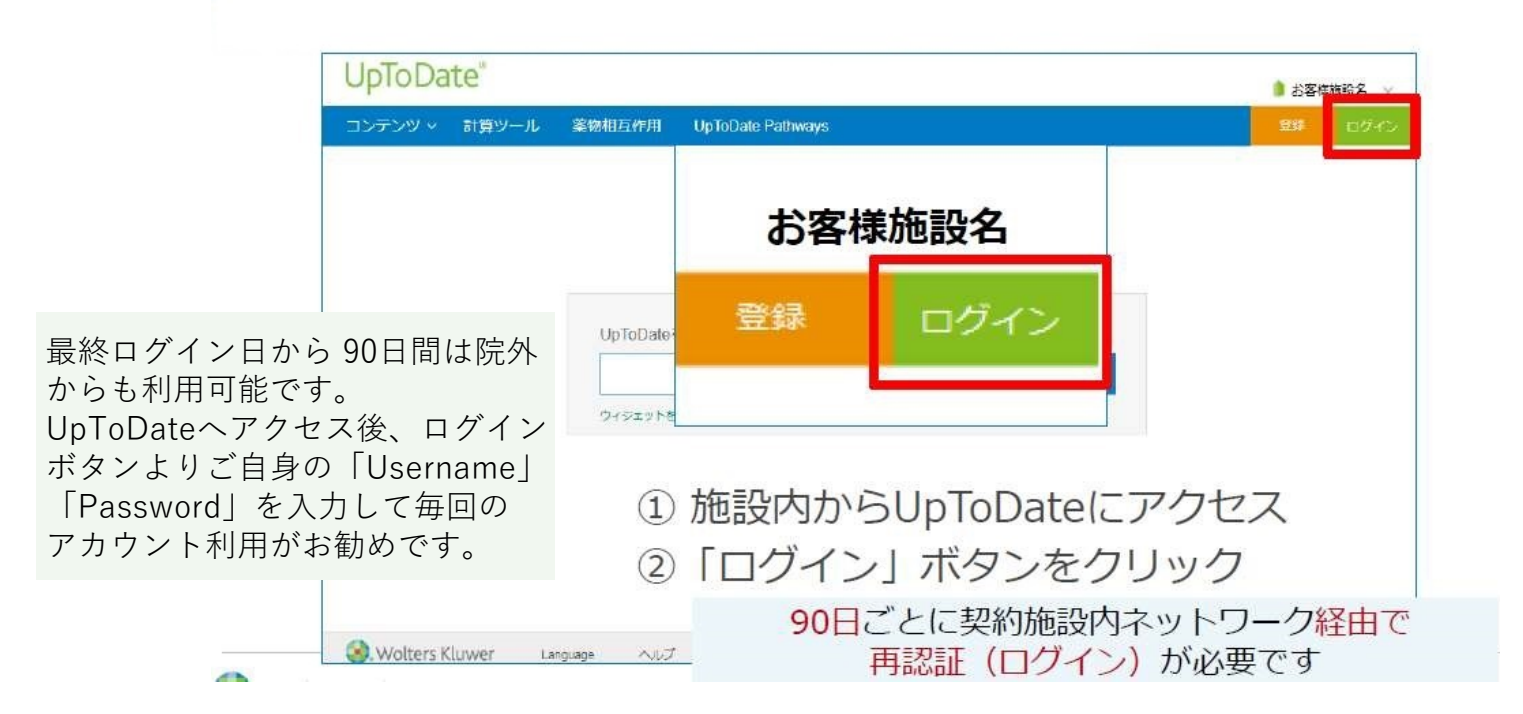

### UpToDate Anywhereアカウント利用サイクル

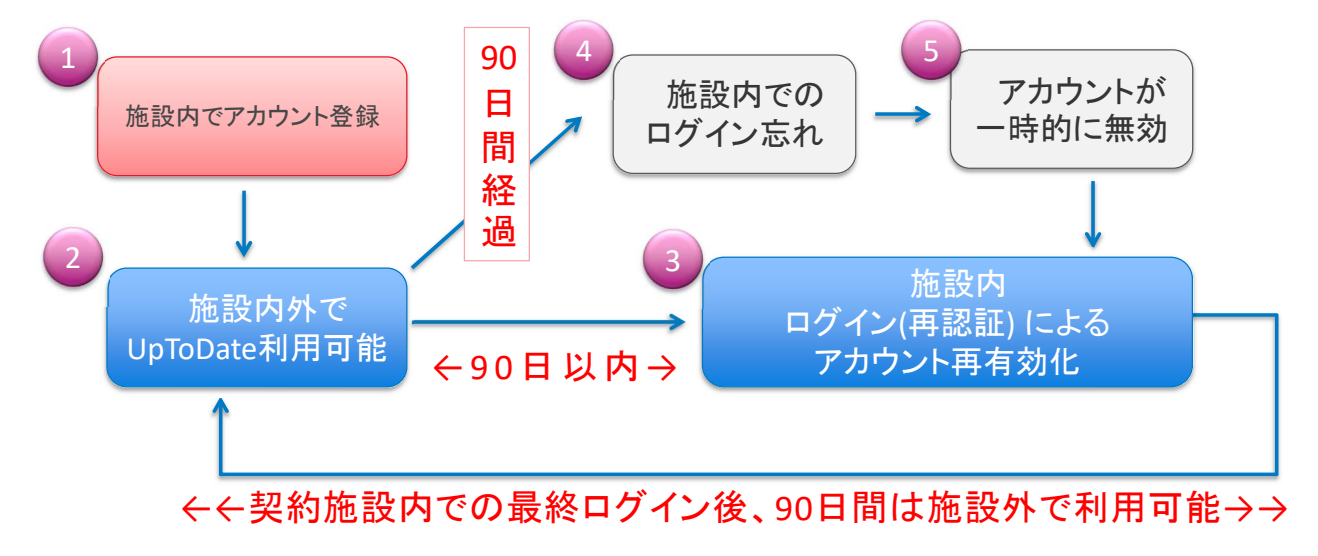

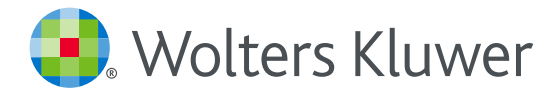

# ユーザーネーム・パスワードをお忘れになった場合

1. UpToDateのログイン画面を開き、右下の「Forgot Username or Password?」をクリックします。

| UpToDate Username                                                                               |                                                                                                    |
|-------------------------------------------------------------------------------------------------|----------------------------------------------------------------------------------------------------|
| UpToDate Password                                                                               |                                                                                                    |
| Remember me                                                                                     | Forgot Username or<br>Password?                                                                          |
| OpenAthens Log In                                                                               | <ul> <li>Institutional Log In</li> </ul>                                                                 |
| Log                                                                                             | In                                                                                                    |
| Registe                                                                                         | er Now                                                                                                   |
| Make the most of your UpToDa<br>account and benefit from mobil<br>content. Plus, earn and redea | te experience: Register for an<br>e access to our trusted clinical<br>m CME/CE/CPD credits while<br>work |

2. アカウント作成時に登録したメールアドレスを入力して「Send Request」ボタンをクリックします。 パスワードリセット用のリンクがメールで送信された旨のメッセージが表示されます。

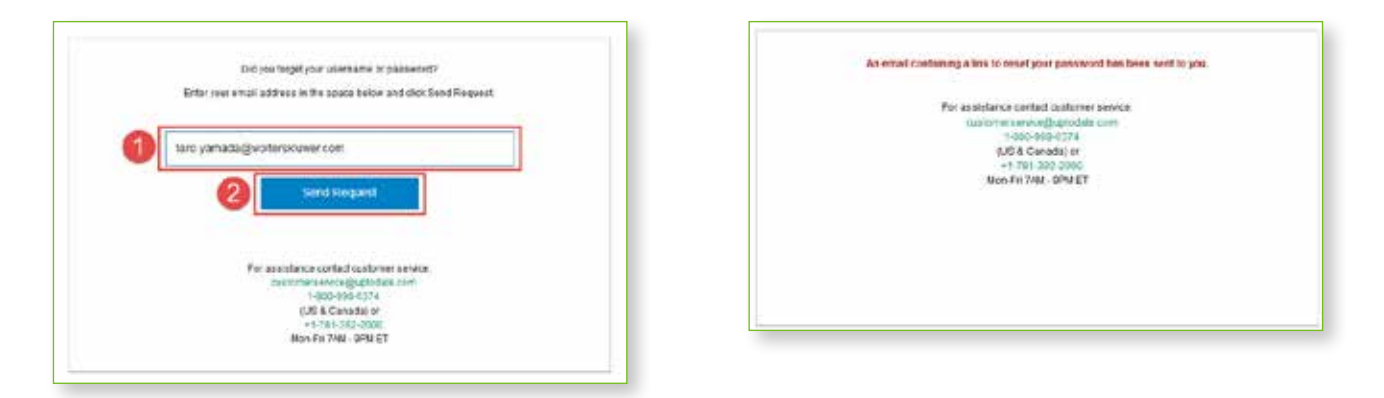

※メールアドレスが見つからないなどの場合は、ユーザーネームを入力する画面が表示されます。 ユーザーネームを入力して「Send User Name」ボタンをクリックすると、該当するメールアドレスに、 パスワードリセット用のリンクが送信されます。

| Sony, we are unable to retrieve your account information with your email<br>address. Please primide your loor lane to continue                                                             | An entral containing a link to onset your partowent has been well to you.                                                                                     |
|----------------------------------------------------------------------------------------------------|----------------------------------------------------------------------------------------------------|
| Taro, yantada<br>Sond Upor Name<br>Par assalance contad califerter person<br>caliference scid gluptidate con<br>1.000 950 5074<br>(US Canada; et<br>1.121-302 5000<br>Noo-Fit 724 - SPM ET | For as stelarics control continues service.<br>Control many addression<br>1-300-902-90274<br>-0.05 C condob) en<br>-1.791.302.0000<br>Knos.Fill 7942 - 094 ET |

#### 3. UpToDate からメールが届きます。

| All   | Unread          |                                   |          |   |      | By      | Date 🗸 |
|-------|-----------------|-----------------------------------|----------|---|------|---------|--------|
| 11 10 | DIØ FROM        | SUBJECT                           | RECEIVED | + | 5128 | MENTION | 10     |
| Date  | Today           |                                   |          |   |      |         |        |
|       | UpToDate Custon | er Service Your UpToDate password |          |   |      |         | [h     |

4. メール内の赤字で記載されたユーザーネームを確認して、「Reset Password」 リンクをクリックします。

|   | N normply@uptodate.com/normply@uptodate.com via wolfenktuver.com) Your uptodate.patasat                             |     |
|---|----------------------------------------------------------------------------------------------------|-----|
|   | 0)<br>The actual verder of this weakage a different than the element worder. Oak have to leave nowe.                |     |
|   | Dear Taro Yamada,                                                                                                   | *   |
|   | Below is the UpToDate user name that is registered to this email address.                                           |     |
| 0 | User Name:<br>Iaro.yamada                                                                                           |     |
| 0 | If you forgot your password, please click the link below to reset it.                                               |     |
| 0 | Reset Fassword<br>Once you click the link, you'll be able to create a new password.                                 |     |
| Ĩ | Access to UpToDate is for your personal use only. Please protect your user name and password from unauthorized use, | 112 |

- 5. リンクをクリックすると、パスワードの設定画面が開きます。同じパスワードを2回入力して、 「Save Changes」 ボタンをクリックします。
  - ・1) 大文字と2) 数字か特殊記号が 両方 1 字以上必要です
  - 8~24文字
  - ユーザー名と違うもの
  - ・使える文字:大文字、小文字、数字、特殊記号 . \_ @ # \$ \* ! ( ) + =
  - スペースは使えません

| En                                  | ter your new password                         |  |  |  |
|-------------------------------------|-----------------------------------------------|--|--|--|
| Pa                                  | sswords must:                                 |  |  |  |
| Be between 8 and 24 characters      |                                               |  |  |  |
| Contain at least 1 uppercase letter |                                               |  |  |  |
| 2                                   | Contain 1 number or special character         |  |  |  |
| 5                                   | User Name and Password cannot match           |  |  |  |
| >                                   | The following special characters are allowed: |  |  |  |
|                                     | @ # \$ * ! ( ) + =                            |  |  |  |
|                                     | •••••                                         |  |  |  |
|                                     | Save Changes                                  |  |  |  |
|                                     | · · · · · · · · · · · · · · · · · · ·         |  |  |  |
|                                     |                                               |  |  |  |
|                                     |                                               |  |  |  |

6. 下記画面が表示されるとパスワードのリセットが完了です。「ログイン」ボタンをクリックするとログイン画面になります。

|  | ヴイン |   |  |
|--|-----|---|--|
|  |     | • |  |
|  |     |   |  |
|  |     |   |  |
|  |     |   |  |

 ステップ4のユーザー名と新たに設定したパスワードを入力すると、ログインいただけます。
 ※90日を超える期間ご所属施設内からログインされていなかった場合、アカウントは休眠扱いとなり、 施設外のインターネット環境やモバイルアプリからはログインできません。
 施設内のUpToDate閲覧可能なPCからログインいただくと、休眠状態は解除されます。

| Log In                                                                                              |                                                                                                    |
|----------------------------------------------------------------------------------------------------|----------------------------------------------------------------------------------------------------|
| UpToDate Username<br>taro.yamada                                                                    |                                                                                                    |
| UpToDate Password                                                                                   |                                                                                                    |
| Remember me                                                                                         | Forgot Username or<br>Password?                                                                               |
| OpenAthens Log In                                                                                   | <ul> <li>Institutional Log In</li> </ul>                                                                      |
| Lo                                                                                                  | g In                                                                                                    |
| Regist                                                                                              | er Now                                                                                                    |
| Make the most of your UpToD<br>account and benefit from mob<br>content. Plus, earn and redee<br>you | ate experience: Register for an<br>ile access to our trusted clinical<br>em CME/CE/CPD credits while<br>work. |

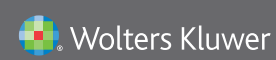

Wolters Kluwer | 230 Third Avenue, Waltham, MA 02451-2222 USA tel 03-5427-1930 | fax 03-3451-2025 | CEJapan@wolterskluwer.com

詳細はwww.uptodate.com/ja をご覧ください。 トレーニングサポートについてのご相談: CEJapan@wolterskluwer.com